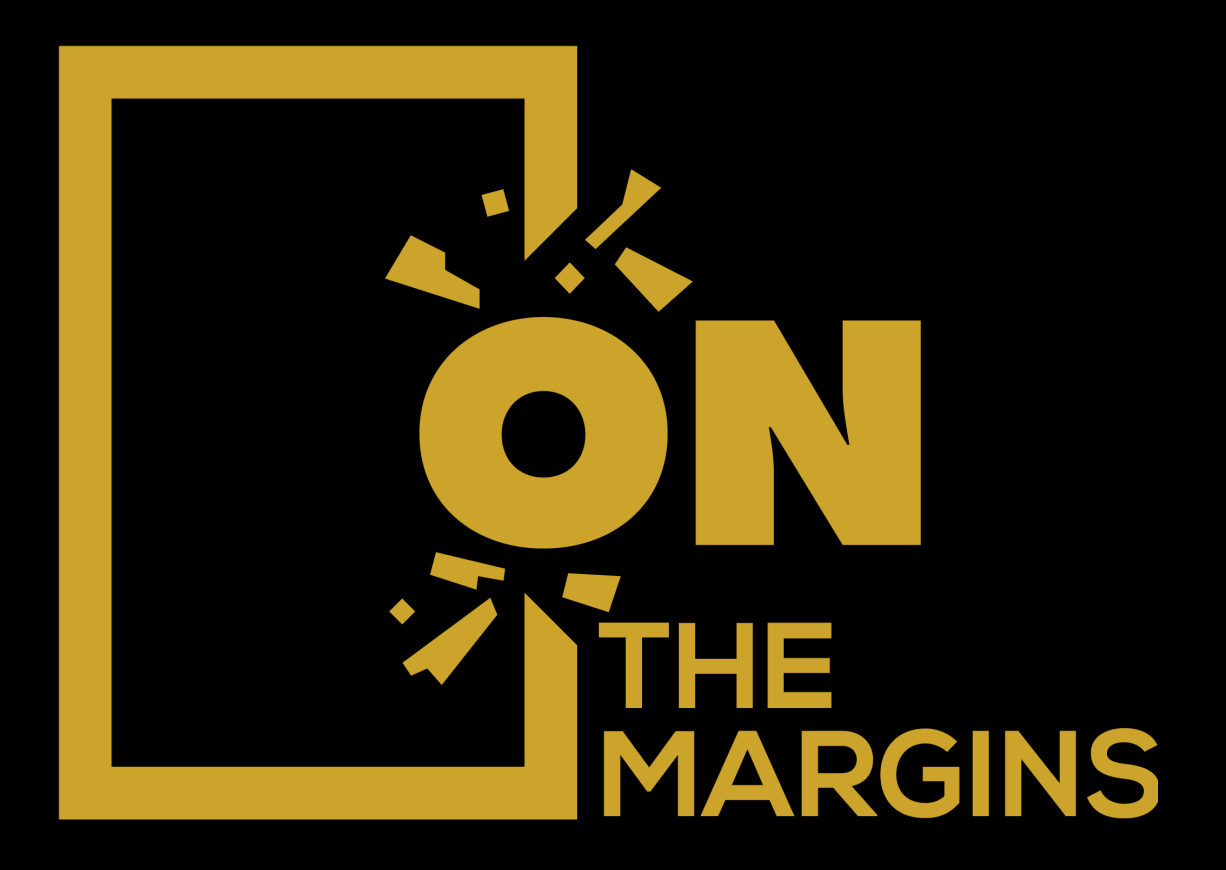

# HOW TO REQUEST COACHING APPOINTMENTS

1. Go to your clinician's Client Portal and click **I'm an Existing Client** to log in. The **I'm a New Client** button is only for clients who have never logged into the Client Portal.

| Existing Client? Sign In |  |
|--------------------------|--|
| On the Margins           |  |
|                          |  |
| Video Office             |  |

2. Select your coach or provider.

| On the Margins                                                                             |                   |        |
|--------------------------------------------------------------------------------------------|-------------------|--------|
| <ul> <li>Select Location</li> <li>Select Date &amp; Time</li> <li>Select Client</li> </ul> | Daniela Dominguez | SELECT |
| (3) Your Information                                                                       | Cindy Berríos     | SELECT |
|                                                                                            | marcela polanco   | SELECT |
|                                                                                            | Nikko Kimzin      | SELECT |
|                                                                                            | Erika Rodriguez   | SELECT |
|                                                                                            | Tanya Erazo       | SELECT |

## 3. Select your **service**.

| On the Margins              |                                     |        |  |
|-----------------------------|-------------------------------------|--------|--|
| Request an app              | oointment                           |        |  |
| Existing client? Sign In    |                                     |        |  |
| Clinician Daniela Dominguez | Coaching for UC Santa Cruz students | SELECT |  |
| 2 Select Service            | 50 minutes                          | SELECT |  |
| 3 Select Location           |                                     |        |  |
| Select Date & Time          |                                     |        |  |
| 5 Select Client             |                                     |        |  |
| 6 Your Information          |                                     |        |  |
|                             |                                     |        |  |
|                             |                                     |        |  |
|                             |                                     |        |  |
|                             |                                     |        |  |

4. Choose your **office location** (there may only be one to select from as shown below).

| On the Margins                                                                                                    |                                          |  |
|----------------------------------------------------------------------------------------------------|------------------------------------------|--|
| Request an appo                                                                                                    | pintment                                 |  |
| Existing client? Sign In<br>Clinician<br>Daniela Dominguez<br>Service<br>Coaching for UC Santa<br>Cruz students<br>50 minutes |                                          |  |
| <ul> <li>Select Location</li> <li>Select Date &amp; Time</li> <li>Select Client</li> <li>Your Information</li> </ul>          | Video Office<br>(415) 212-9064<br>SELECT |  |

## 5. Click the date and time that you'd like.

#### On the Margins

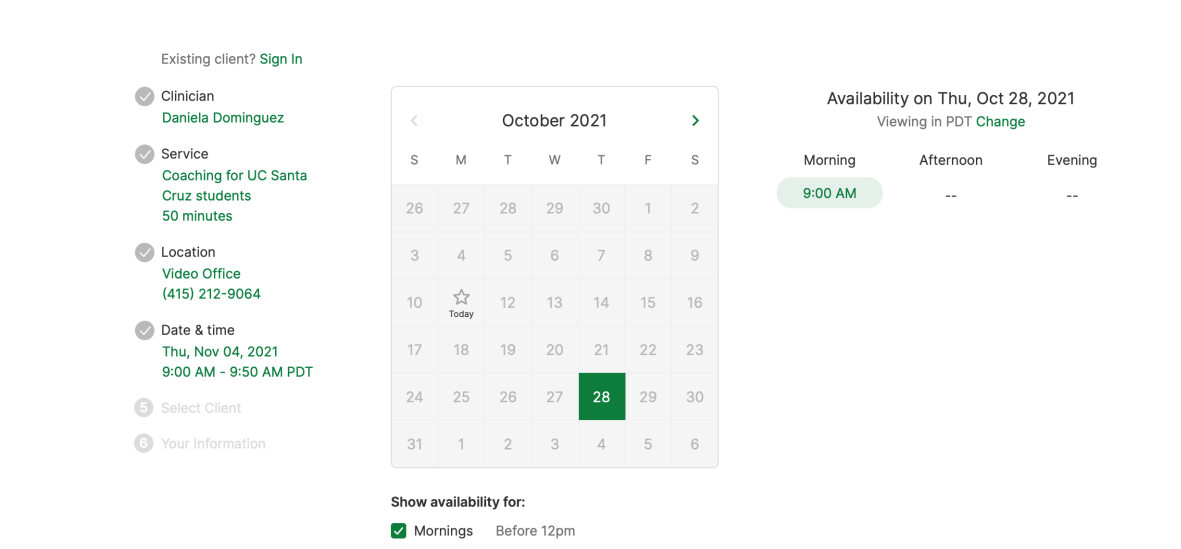

## 6. Enter your information to request your appointment.

| On the Margi | ns                                                                                                    |                                                                                                    |                                                                                           |
|--------------|----------------------------------------------------------------------------------------------------|----------------------------------------------------------------------------------------------------|-------------------------------------------------------------------------------------------|
|              | Existing client? Sign In<br>Clinician<br>Daniela Dominguez<br>Service<br>Coaching for UC Santa<br>Cruz students<br>50 minutes<br>Location<br>Video Office<br>(415) 212-9064 | How should we say hello?<br>Your name, email, and phone number will be use<br>reminders. We'll also be able to call or text you i<br>First Name<br> | ed to send you appointment confirmations and<br>f anything changes.<br>Last Name<br>Phone |
| C            | Date & time<br>Thu, Oct 28, 2021<br>9:00 AM - 9:50 AM PDT<br>Client<br>Individual                                                                                           | Date of birth<br>mm/dd/yyyy                                                                                                    |                                                                                           |
| 6            | Your Information                                                                                                    | Appointment requests will be confirmed by t                                                                                                    | the practice. <b>REQUEST APPOINTMENT</b>                                                  |

7. Your appointment request has been **sent** to your coach or provider. They will need to accept your request to make it official.

You can click to view a map of the office location, or add the session to your calendar.

| Eviation aliante Cian la       |                                                                                  |                                     |                                                                                                    |  |
|--------------------------------|----------------------------------------------------------------------------------|-------------------------------------|----------------------------------------------------------------------------------------------------|--|
| Existing client? Sign in       |                                                                                  |                                     |                                                                                                    |  |
| Clinician<br>Daniela Dominguez | How should we say hell                                                           | o?                                  |                                                                                                    |  |
|                                | Your name, email, and phone number v<br>reminders. We'll also be able to call or |                                     | nber will be used to send you appointment confirmations and<br>all or text you if anything changes. |  |
| Service                        |                                                                                  | an or control of any time of angeor |                                                                                                    |  |
| Cruz students                  | First Name                                                                       | Last Name                           |                                                                                                    |  |
| 50 minutes                     |                                                                                  |                                     |                                                                                                    |  |
| Location                       |                                                                                  |                                     |                                                                                                    |  |
| Video Office                   | Email                                                                            | Phone                               |                                                                                                    |  |
| (415) 212-9064                 |                                                                                  |                                     |                                                                                                    |  |
| Date & time                    |                                                                                  |                                     |                                                                                                    |  |
| 9:00 AM - 9:50 AM PDT          | Date of birth                                                                    |                                     |                                                                                                    |  |
| Client                         | mm/dd/yyyy                                                                       |                                     |                                                                                                    |  |
| Individual                     |                                                                                  |                                     |                                                                                                    |  |
| Your Information               |                                                                                  |                                     |                                                                                                    |  |
| •                              | Appointment requests will be                                                     | confirmed by the practice.          | ST APPOINTMENT                                                                                      |  |

8. If your request is accepted, you'll receive an **email** confirming the session.

9. f they cannot see you at that time, you'll receive a link to reschedule. Click it to go back to your Client Portal and request a new session.

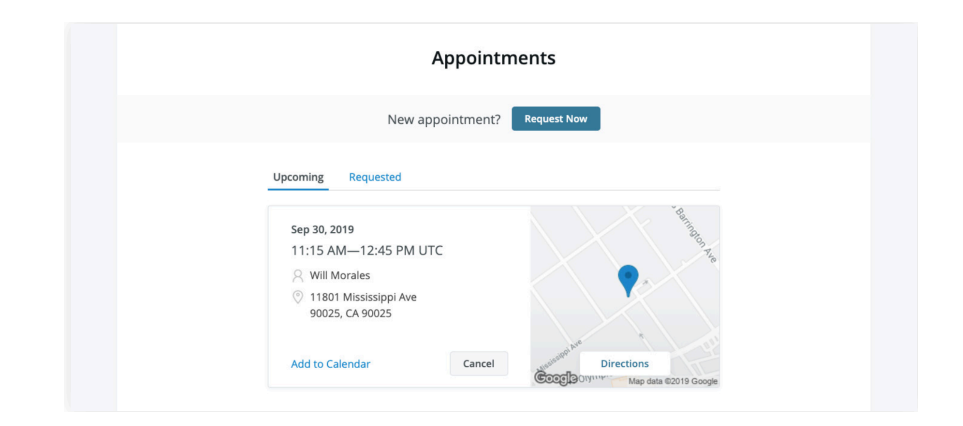

# **VIEWING AND CANCELLING REQUESTS**

You'll see a list of your upcoming requests and confirmed or denied appointments on the Appointments page of your client portal. Click **Cancel Session** to cancel your appointment request

| Appointn                                                                                                    | nents       |
|----------------------------------------------------------------------------------------------------|-------------|
| New appointment?                                                                                                    | Request Now |
| Upcoming Requested CANCELLED Sep 30, 2019 11:15 AM—12:45 PM UTC  Will Morales Villa Mississippi Ave 90025, CA 90025 | Parting Are |

**NOTE:** You'll only be able to cancel this way according to your clinician's cancellation policy. If you attempt to cancel too close to a session, or if they don't offer online cancellation, you'll receive a message to call their office to cancel.

Once your session is cancelled, you'll see this reflected on your **Appointments tab** in the Client Portal. Use this page to **check the status of your requests**, **cancel sessions**, or **schedule new ones**.